# Signing up for J.P. Morgan Chase QuickPay®

**J.P. Morgan Chase QuickPay**® is a secure payment service that allows NYC Health + Hospitals to pay employees who are not enrolled in direct deposit. Payment is made either electronically to an account of the financial institution of the employee's choosing or via a paper check generated and mailed by Chase. These instructions provide basic information on the QuickPay process.

#### Table of Contents:

- 1. <u>Using your Computer Email Alert from Chase</u>..... Pages 1 7
- 2. Using your Mobile Device Email Alert from Chase..... Pages 8 15
- 3. Using your Mobile Device Text Message Alert from Chase..... Pages 16 23

|   | Using your Computer - Email Alert from Chase                                                                                                    |
|---|----------------------------------------------------------------------------------------------------|
| 1 | On the day before pay day, an email will be sent to your NYC Health + Hospitals email account from the following sender and with the following subject line:                                                                                                    |
|   | From: donotreplyChasePayments@jpmorgan.com                                                                                                    |
|   | Subject: NYC Health + Hospitals has sent you a payment                                                                                                    |
| 2 | Open the email and review the payment information. The steps in these instructions include an example of notification being sent via email to 'Annette Faynburd'. Please note that the information in the actual email you receive will be addressed to you. Click the 'Accept Money' button (Accept Money).                                                                                                    |
|   | See screenshot below for an example.                                                                                                    |
|   | Frem:       Image: Section 2000 and a payment         The image: Section 2000 and a payment       Image: Section 2000 and a payment         Image: Section 2000 and a payment       Image: Section 2000 and a payment         Image: Section 2000 and 2000 and |

| 3 | Once you click the 'Accept Money' button, you will be directed to the Chase Quick Pay sign-up page.                                                                                                    |
|---|----------------------------------------------------------------------------------------------------|
|   | Here is where you will complete the following information:                                                                                                    |
|   | First Name                                                                                                    |
|   | Last Name                                                                                                    |
|   | Email address                                                                                                    |
|   | Mobile Number     Text Message preference                                                                                                    |
|   | <ul> <li>Device indication verification preference</li> </ul>                                                                                                    |
|   | Click the licen for more information on any of the fields                                                                                                    |
|   |                                                                                                    |
|   |                                                                                                    |
|   | electronically have your pay sent to a bank of your choice. A paper check will be mailed directly to your home address.                                                                                                    |
|   | If you have any issues during the sign-up process, please call Chase at: 1-855-267-0428.                                                                                                    |
|   | See screenshot below for an example.                                                                                                    |
|   | Business/First Name *                                                                                                    |
|   | ANNETTE                                                                                                    |
|   | Last Name *                                                                                                    |
|   | FAYNBURD                                                                                                    |
|   | Email *                                                                                                    |
|   | FAYNBURDA@NYCHHC.ORG                                                                                                    |
|   | Country Code Mobile Number                                                                                                    |
|   | UNITED STATES (001) 917.777.7777                                                                                                    |
|   | Would you like to receive payment offers via text message? 😢 🔿 Yes 🖲 No                                                                                                    |
|   | Would you like to use your mobile number to receive a verification code for device identification? 3                                                                                                    |
|   | ○ Yes ○ No                                                                                                    |
|   | By choosing a delivery method, you are giving permission for JPMorgan Chase Bank, N.A. and its agents<br>and vendors to contact you via email, text message, or automatic or automated dialing technology at the<br>telephone number or email address shown. Such contact includes informational and service emails and<br>texts (such as an activation code or payment notifications), but not telemarketing or sales emails and texts.<br>Message and data rates may apply. You may update your contact information and change these<br>preferences online through Chase Payments at any time. |
| 4 | Next, scroll down on the sign-up page to create your password.                                                                                                    |
|   | Please read the specified password requirements carefully.                                                                                                    |

| <ol> <li>Must be 8-32</li> </ol>                                               | characters long                                                  |
|--------------------------------------------------------------------------------|------------------------------------------------------------------|
| Must include at I                                                              | east one UPPERCASE, one lowercase and one number                 |
| Must not have s                                                                | pecial characters or punctuation                                 |
| Must be differen                                                               | than your previous 24 passwords                                  |
| Must not include                                                               | your Email ID partly or fully                                    |
| Must not include                                                               | more than 2 identical characters                                 |
| Must not include                                                               | more than 2 consecutive characters                               |
| Must not use the                                                               | name of the financial institution (JPM, MORGAN, JPMORGAN, CHASE, |
| JPMORGANCH                                                                     | ASE, JPMC)                                                       |
| Password *                                                                     | 25                                                               |
| Password (requir                                                               | ed)                                                              |
|                                                                                | *                                                                |
| Confirm Passwor                                                                | 1                                                                |
| Confirm Password                                                               | d (required)                                                     |
| Confirm Password                                                               | d (required)                                                     |
| Confirm Password<br>Confirm Password<br>Security Question                      | d (required)                                                     |
| Confirm Password<br>Confirm Password<br>Security Question<br>Select a security | d (required)  *  question (required)                             |
| Confirm Password Confirm Password Security Question Select a security          | d (required)  *  question (required)                             |

| Select a security question (required)         Answer *         Answer (required)         Security Question*         Select a security question (required)         Answer *         Answer (required)         Terms and Conditions         I agree the Terms and Conditions.         Cancel         Once you have completed the one-time sign-up process, the My Payments screen displays and here you will choose how you will receive your payment – either you ca have available funds transferred to your bank account or decline and receive a pape paycheck.         You have 2 options:         1. If you click 'Transfer to Bank Account', then a screen will display so that you can enter the account information for the financial institution where you would like to have your money deposited.         2. If you click 'Decline Digital Payment', then Chase will generate a paper check and mail it to the address you have on file with NYC Health + Hospitals in the PeopleSoft HR system. | Sele                               | at a security question (required)                                                                                                    |
|----------------------------------------------------------------------------------------------------|------------------------------------|----------------------------------------------------------------------------------------------------|
| Answer * Answer (required) Security Question * Select a security question (required) Answer * Answer * Answer (required) Terms and Conditions I agree the Terms and Conditions. Sign Up Cancel Once you have completed the one-time sign-up process, the My Payments screen displays and here you will choose how you will receive your payment – either you ca have available funds transferred to your bank account or decline and receive a pape paycheck. You have 2 options: 1. If you click 'Transfer to Bank Account', then a screen will display so that you can enter the account information for the financial institution where you would like to have your money deposited. 2. If you click 'Decline Digital Payment', then Chase will generate a paper check and mail it to the address you have on file with NYC Health + Hospitals in the PeopleSoft HR system.                                                                                                    |                                    |                                                                                                    |
| Answer (required)         Security Question *         Select a security question (required)         Answer *         Answer (required)         Terms and Conditions         I agree the Terms and Conditions.         Sign Up         Cancel         Once you have completed the one-time sign-up process, the My Payments screen displays and here you will choose how you will receive your payment – either you ca have available funds transferred to your bank account or decline and receive a pape paycheck.         You have 2 options:         1. If you click 'Transfer to Bank Account', then a screen will display so that you can enter the account information for the financial institution where you would like to have your money deposited.         2. If you click 'Decline Digital Payment', then Chase will generate a paper check and mail it to the address you have on file with NYC Heatth + Hospitals in the PeopleSoft HR system.                                               | Answe                              | r *                                                                                                    |
| Security Question *  Select a security question (required)  Answer *  Answer (required)  Terms and Conditions  I agree the Terms and Conditions.  Cancel  Once you have completed the one-time sign-up process, the My Payments screen displays and here you will choose how you will receive your payment – either you can have available funds transferred to your bank account or decline and receive a paper paycheck. You have 2 options:  I if you click 'Transfer to Bank Account', then a screen will display so that you can enter the account information for the financial institution where you would like to have your money deposited.  I if you click 'Decline Digital Payment', then Chase will generate a paper check and mail it to the address you have on file with NYC Health + Hospitals in the PeopleSoft HR system.                                                                                                    | Ansv                               | ver (required)                                                                                                    |
| Select a security question (required)         Answer *         Answer (required)         Terms and Conditions         I agree the Terms and Conditions.         Cancel         Once you have completed the one-time sign-up process, the My Payments screen displays and here you will choose how you will receive your payment – either you ca have available funds transferred to your bank account or decline and receive a pape paycheck.         You have 2 options:         1. If you click 'Transfer to Bank Account', then a screen will display so that you can enter the account information for the financial institution where you would like to have your money deposited.         2. If you click 'Decline Digital Payment', then Chase will generate a paper check and mail it to the address you have on file with NYC Health + Hospitals in the PeopleSoft HR system.                                                                                                    | Securi                             | ty Question *                                                                                                    |
| Answer *         Answer (required)         Terms and Conditions         I agree the Terms and Conditions.         I agree the Terms and Conditions.         Sign Up         Cancel         Once you have completed the one-time sign-up process, the My Payments screen displays and here you will choose how you will receive your payment – either you ca have available funds transferred to your bank account or decline and receive a pape paycheck.         You have 2 options:         1. If you click 'Transfer to Bank Account', then a screen will display so that you can enter the account information for the financial institution where you would like to have your money deposited.         2. If you click 'Decline Digital Payment', then Chase will generate a paper check and mail it to the address you have on file with NYC Health + Hospitals in the PeopleSoft HR system.                                                                                                    | Sele                               | ct a security question (required)                                                                                                    |
| Answer (required)         Terms and Conditions         I agree the Terms and Conditions.         Sign Up         Cancel         Once you have completed the one-time sign-up process, the My Payments screen displays and here you will choose how you will receive your payment – either you ca have available funds transferred to your bank account or decline and receive a pape paycheck.         You have 2 options:         1. If you click 'Transfer to Bank Account', then a screen will display so that you can enter the account information for the financial institution where you would like to have your money deposited.         2. If you click 'Decline Digital Payment', then Chase will generate a paper check and mail it to the address you have on file with NYC Health + Hospitals in the PeopleSoft HR system.                                                                                                    | Answe                              | r *                                                                                                    |
| Terms and Conditions         I agree the Terms and Conditions.         Sign Up         Cancel         Once you have completed the one-time sign-up process, the My Payments screen displays and here you will choose how you will receive your payment – either you ca have available funds transferred to your bank account or decline and receive a pape paycheck.         You have 2 options:         1. If you click 'Transfer to Bank Account', then a screen will display so that you can enter the account information for the financial institution where you would like to have your money deposited.         2. If you click 'Decline Digital Payment', then Chase will generate a paper check and mail it to the address you have on file with NYC Health + Hospitals in the PeopleSoft HR system.                                                                                                    | Ansv                               | ver (required)                                                                                                    |
| Terms and Conditions         I agree the Terms and Conditions.         Sign Up         Cancel         Once you have completed the one-time sign-up process, the My Payments screen displays and here you will choose how you will receive your payment – either you ca have available funds transferred to your bank account or decline and receive a pape paycheck.         You have 2 options:         1. If you click 'Transfer to Bank Account', then a screen will display so that you can enter the account information for the financial institution where you would like to have your money deposited.         2. If you click 'Decline Digital Payment', then Chase will generate a paper check and mail it to the address you have on file with NYC Health + Hospitals in the PeopleSoft HR system.                                                                                                    |                                    |                                                                                                    |
| Sign Up         Cancel       Cancel         Once you have completed the one-time sign-up process, the My Payments screen displays and here you will choose how you will receive your payment – either you ca have available funds transferred to your bank account or decline and receive a pape paycheck.         You have 2 options:       1. If you click 'Transfer to Bank Account', then a screen will display so that you can enter the account information for the financial institution where you would like to have your money deposited.         2. If you click 'Decline Digital Payment', then Chase will generate a paper check and mail it to the address you have on file with NYC Health + Hospitals in the PeopleSoft HR system.                                                                                                    | _                                  |                                                                                                    |
| <ul> <li>I agree the Terms and Conditions.</li> <li>Sign Up</li> <li>Cancel</li> <li>Once you have completed the one-time sign-up process, the My Payments screen displays and here you will choose how you will receive your payment – either you ca have available funds transferred to your bank account or decline and receive a pape paycheck.</li> <li>You have 2 options:         <ol> <li>If you click 'Transfer to Bank Account', then a screen will display so that you can enter the account information for the financial institution where you would like to have your money deposited.</li> <li>If you click 'Decline Digital Payment', then Chase will generate a paper check and mail it to the address you have on file with NYC Health + Hospitals in the PeopleSoft HR system.</li> </ol> </li> </ul>                                                                                                    | Terms                              | and Conditions                                                                                                    |
| Sign Up         Cancel         Once you have completed the one-time sign-up process, the My Payments screen displays and here you will choose how you will receive your payment – either you ca have available funds transferred to your bank account or decline and receive a pape paycheck.         You have 2 options:         1. If you click 'Transfer to Bank Account', then a screen will display so that you can enter the account information for the financial institution where you would like to have your money deposited.         2. If you click 'Decline Digital Payment', then Chase will generate a paper check and mail it to the address you have on file with NYC Health + Hospitals in the PeopleSoft HR system.                                                                                                    | 🗌 l ag                             | ree the Terms and Conditions.                                                                                                    |
| Sign Up         Cancel         Once you have completed the one-time sign-up process, the My Payments screen displays and here you will choose how you will receive your payment – either you ca have available funds transferred to your bank account or decline and receive a pape paycheck.         You have 2 options:         1. If you click 'Transfer to Bank Account', then a screen will display so that you can enter the account information for the financial institution where you would like to have your money deposited.         2. If you click 'Decline Digital Payment', then Chase will generate a paper check and mail it to the address you have on file with NYC Health + Hospitals in the PeopleSoft HR system.                                                                                                    |                                    |                                                                                                    |
| Sign Up         Cancel       Cancel         Once you have completed the one-time sign-up process, the My Payments screen displays and here you will choose how you will receive your payment – either you can have available funds transferred to your bank account or decline and receive a pape paycheck.         You have 2 options:       1. If you click 'Transfer to Bank Account', then a screen will display so that you can enter the account information for the financial institution where you would like to have your money deposited.         2. If you click 'Decline Digital Payment', then Chase will generate a paper check and mail it to the address you have on file with NYC Health + Hospitals in the PeopleSoft HR system.                                                                                                    |                                    |                                                                                                    |
| Sign Up         Cancel         Once you have completed the one-time sign-up process, the My Payments screen displays and here you will choose how you will receive your payment – either you ca have available funds transferred to your bank account or decline and receive a pape paycheck.         You have 2 options:         1. If you click 'Transfer to Bank Account', then a screen will display so that you can enter the account information for the financial institution where you would like to have your money deposited.         2. If you click 'Decline Digital Payment', then Chase will generate a paper check and mail it to the address you have on file with NYC Health + Hospitals in the PeopleSoft HR system.                                                                                                    |                                    |                                                                                                    |
| <ul> <li>Once you have completed the one-time sign-up process, the My Payments screen displays and here you will choose how you will receive your payment – either you ca have available funds transferred to your bank account or decline and receive a pape paycheck.</li> <li>You have 2 options: <ol> <li>If you click 'Transfer to Bank Account', then a screen will display so that you can enter the account information for the financial institution where you would like to have your money deposited.</li> <li>If you click 'Decline Digital Payment', then Chase will generate a paper check and mail it to the address you have on file with NYC Health + Hospitals in the PeopleSoft HR system.</li> </ol> </li> </ul>                                                                                                    |                                    | Sign Up                                                                                                    |
| <ul> <li>Once you have completed the one-time sign-up process, the My Payments screen displays and here you will choose how you will receive your payment – either you ca have available funds transferred to your bank account or decline and receive a paper paycheck.</li> <li>You have 2 options: <ol> <li>If you click 'Transfer to Bank Account', then a screen will display so that you can enter the account information for the financial institution where you would like to have your money deposited.</li> <li>If you click 'Decline Digital Payment', then Chase will generate a paper check and mail it to the address you have on file with NYC Health + Hospitals in the PeopleSoft HR system.</li> </ol> </li> </ul>                                                                                                    |                                    | Cancel                                                                                                    |
| <ul> <li>Once you have completed the one-time sign-up process, the My Payments screen displays and here you will choose how you will receive your payment – either you ca have available funds transferred to your bank account or decline and receive a pape paycheck.</li> <li>You have 2 options: <ol> <li>If you click 'Transfer to Bank Account', then a screen will display so that you can enter the account information for the financial institution where you would like to have your money deposited.</li> <li>If you click 'Decline Digital Payment', then Chase will generate a paper check and mail it to the address you have on file with NYC Health + Hospitals in the PeopleSoft HR system.</li> </ol> </li> </ul>                                                                                                    |                                    | Caller                                                                                                    |
| <ul> <li>Once you have completed the one-time sign-up process, the My Payments screen displays and here you will choose how you will receive your payment – either you ca have available funds transferred to your bank account or decline and receive a pape paycheck.</li> <li>You have 2 options: <ol> <li>If you click 'Transfer to Bank Account', then a screen will display so that you can enter the account information for the financial institution where you would like to have your money deposited.</li> <li>If you click 'Decline Digital Payment', then Chase will generate a paper check and mail it to the address you have on file with NYC Health + Hospitals in the PeopleSoft HR system.</li> </ol> </li> </ul>                                                                                                    |                                    | Galicei                                                                                                    |
| <ul> <li>Once you have completed the one-time sign-up process, the My Payments screen displays and here you will choose how you will receive your payment – either you ca have available funds transferred to your bank account or decline and receive a pape paycheck.</li> <li>You have 2 options: <ol> <li>If you click 'Transfer to Bank Account', then a screen will display so that you can enter the account information for the financial institution where you would like to have your money deposited.</li> <li>If you click 'Decline Digital Payment', then Chase will generate a paper check and mail it to the address you have on file with NYC Health + Hospitals in the PeopleSoft HR system.</li> </ol> </li> </ul>                                                                                                    |                                    |                                                                                                    |
| <ol> <li>You have 2 options:</li> <li>If you click 'Transfer to Bank Account', then a screen will display so that you can enter the account information for the financial institution where you would like to have your money deposited.</li> <li>If you click 'Decline Digital Payment', then Chase will generate a paper check and mail it to the address you have on file with NYC Health + Hospitals in the PeopleSoft HR system.</li> </ol>                                                                                                    |                                    |                                                                                                    |
| <ol> <li>If you click 'Transfer to Bank Account', then a screen will display so that you can enter the account information for the financial institution where you would like to have your money deposited.</li> <li>If you click 'Decline Digital Payment', then Chase will generate a paper check and mail it to the address you have on file with NYC Health + Hospitals in the PeopleSoft HR system.</li> </ol>                                                                                                    | Onc<br>disp<br>have<br>payo        | e you have completed the one-time sign-up process, the My Payments screen<br>ays and here you will choose how you will receive your payment – either you can<br>available funds transferred to your bank account or decline and receive a paper<br>heck.                                                                                                    |
|                                                                                                    | Onc<br>disp<br>have<br>payo<br>You | e you have completed the one-time sign-up process, the My Payments screen<br>ays and here you will choose how you will receive your payment – either you can<br>available funds transferred to your bank account or decline and receive a paper<br>heck.<br>have 2 options:                                                                                                    |
| See screenshot below for an example of this page                                                                                                    | Onc<br>disp<br>have<br>payo<br>You | <ul> <li>e you have completed the one-time sign-up process, the My Payments screen lays and here you will choose how you will receive your payment – either you can e available funds transferred to your bank account or decline and receive a paper check.</li> <li>have 2 options:</li> <li>If you click 'Transfer to Bank Account', then a screen will display so that you can enter the account information for the financial institution where you would like to have your money deposited.</li> <li>If you click 'Decline Digital Payment', then Chase will generate a paper check and mail it to the address you have on file with NYC Health + Hospitals in the PeopleSoft HR system.</li> </ul> |
|                                                                                                    | Onc<br>disp<br>have<br>payo<br>You | <ul> <li>e you have completed the one-time sign-up process, the My Payments screen lays and here you will choose how you will receive your payment – either you can e available funds transferred to your bank account or decline and receive a paper check.</li> <li>have 2 options:</li> <li>If you click 'Transfer to Bank Account', then a screen will display so that you can enter the account information for the financial institution where you would like to have your money deposited.</li> <li>If you click 'Decline Digital Payment', then Chase will generate a paper check and mail it to the address you have on file with NYC Health + Hospitals in the PeopleSoft HR system.</li> </ul> |

| CHASE 🟮                                                                                                    | Payment History Bank Accounts Contact Us Help     Annette Faymburd -                                                                                                    |
|----------------------------------------------------------------------------------------------------|----------------------------------------------------------------------------------------------------|
| My Payments<br>NYC<br>HEALTH+<br>HOSPITALS<br>Sender : NYC Health<br>Expiry Date : 04/10/2<br>Description : PAYRC<br>Employee ID : 00007<br>Check Number : 213<br>Check Date : 4/3/202<br>View Payment Detail | AMOUNT SENT<br>1500.000<br>2020<br>202<br>202<br>20<br>20<br>20<br>20<br>20                                                                                                    |
|                                                                                                    |                                                                                                    |
| If you click 'Tra<br>you can enter t<br>would like to ha<br>See the image<br>number and th                                                                                                    | Inster to Bank Account', the add new account screen displays so that<br>the account and routing information of the financial institution where you<br>ave your money deposited.<br>below as an example for further clarification on locating your routing<br>e account number. |
|                                                                                                    |                                                                                                    |
|                                                                                                    | I:123456789:     987654321     1234       The routing/transit number     The checking number     The check                                                                                                    |
|                                                                                                    | contains nine digits and<br>is surrounded by 1 In some cases the order of the checking account<br>number and the check number is reversed.                                                                                                    |
| Please note: Y send the mone                                                                                                    | our name must be listed as one of the account owner(s). You cannot<br>by to someone else's account.                                                                                                    |

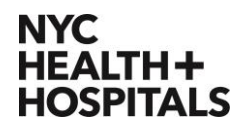

\*Note: If you select Yes for the 'Auto Accept' option, you will not have to take action to accept future payments. Instead your future payments will automatically be transferred to the account designated.

Click the 'Submit' button once you have entered the correct information.

See screenshot below for an example of this page.

| _ | CHASE 🗘                                                                                                    | Payment History Bank Accounts Contact Us Help     Accette Faymburd -                                                                                                    |
|---|----------------------------------------------------------------------------------------------------|----------------------------------------------------------------------------------------------------|
|   | Add New Account                                                                                                    |                                                                                                    |
|   | Routing Number* 💿                                                                                                    | Routing Number (Required)                                                                                                    |
|   | Account Number * 🟮                                                                                                    | Account Number (Required)                                                                                                    |
|   | Re-enter Account Number *                                                                                                    | Re-enter Account Number (Required)                                                                                                    |
|   | Account Type                                                                                                    | ○ Savings                                                                                                    |
|   | Account Origin Type                                                                                                    | Personal      Business                                                                                                    |
|   | Bank Name                                                                                                    | Bank Name (Required)                                                                                                    |
|   | Auto Accept 1                                                                                                    | ⊖ Yes ® No                                                                                                    |
|   | Submit                                                                                                    | Cancel                                                                                                    |
|   |                                                                                                    |                                                                                                    |
|   |                                                                                                    |                                                                                                    |
|   |                                                                                                    | © 2020 JPMorgan Chase & Co.                                                                                                    |
| 8 | Once you have entered in the required ac<br>and you will be directed to the screen to c<br>confirm that your account information is a<br>button. A pop-up will display confirming th<br>Once this is completed, you will receive a | ccount information, click the 'Submit' button<br>confirm your account details. Once you<br>accurate, click the 'Confirm and Transfer'<br>ne transfer. Press the 'OK' button. |

| NYC NYC Health + Hospitals<br>Corp Services, Bldg. #4, 11th FL<br>1400 Pelham Parkway<br>Bronx, NY 10461<br>646-694-7777                                                                                                    | U.S. POSTAGE PAID<br>PRIORITY MAIL<br>NEW YORK, NY<br>PERMIT No. 12<br>ZIP CODE 10001                                   |
|----------------------------------------------------------------------------------------------------|----------------------------------------------------------------------------------------------------|
| 00001 1 CKS ZA 20090 - 8000001001 NNNA<br>ANNETTE FAYNBURD<br>123 MAIN STREET<br>TAMPA FL 32746                                                                                                    | NNNNNNN 0905100001501 X500DG C                                                                                          |
|                                                                                                    |                                                                                                    |
| NYC Health + Hospitals<br>Corp Services, Bldg. #4, 11th FL                                                                                                    | CHECK<br>NUMBER 8000001001                                                                                              |
| NYC<br>HEALTH+<br>HOSPITALS<br>NYC Health + Hospitals<br>Corp Services, Bldg. #4, 11th FL<br>1400 Pelham Parkway<br>Bronx, NY 10461<br>646-694-7777                                                                                                    | CHECK<br>NUMBER 8000001001<br>March 30, 2020                                                                            |
| NYC<br>HEALTH+<br>HOSPITALS       NYC Health + Hospitals<br>Corp Services, Bldg, #4, 11th FL<br>1400 Pelham Parkway<br>Bronx, NY 10461<br>646-694-7777         PAY       ANNETTE FAYNBURD<br>TO THE         TO THE       123 MAIN STREET<br>ORDER OF:  | CHECK<br>NUMBER 8000001001<br>March 30, 2020<br>*** VOID AFTER 120 DAYS ***<br>CHECK AMOUNT<br>\$10.00                  |
| NYC<br>HEALTH+<br>HOSPITALS<br>NYC Health + Hospitals<br>Corp Services, Bldg. #4, 11th FL<br>1400 Pelham Parkway<br>Bronx, NY 10461<br>646-694-7777<br>PAY ANNETTE FAYNBURD<br>TO THE 123 MAIN STREET<br>ORDER OF: TAMPA, FL 32746<br>EXACTLY ******** | CHECK<br>NUMBER 8000001001<br>March 30, 2020<br>** VOID AFTER 120 DAYS ***<br>CHECK AMOUNT<br>\$10 DOLLARS AND 00 CENTS |

|   | Using your Mobile Device - Email Alert from Chase                                                                                                    |
|---|----------------------------------------------------------------------------------------------------|
| 1 | On the day before pay day, an email will be sent to your NYC Health + Hospitals email account from the following sender and with the following subject line:                                                                                              |
|   | From: donotreplyChasePayments@jpmorgan.com                                                                                                    |
|   | Subject: NYC Health + Hospitals has sent you a payment                                                                                                    |
| 2 | Open the email and review the payment information. The steps in these instructions include an example of a payment being sent via email to 'Annette Faynburd'. Please note that the information in the actual email you receive will be addressed to you. |
|   | Click the 'Accept Money' button (Accept Money).                                                                                                    |
|   | IMPORTANT: Sign up must be completed before the expiration date stated within the email.                                                                                                    |
|   | If you have any issues during the sign-up process, please call Chase at: 1-855-267-0428.                                                                                                    |

|   | See below for an example of the screen.                                                                                                    |
|---|----------------------------------------------------------------------------------------------------|
|   | III T-Mobile WI-FI      2 33 PM     1 8 60%     2     2     2     2     2     2     2     2     2     2     2     2     2     2     2     2     2     2     2     2     2     2     2     2     2     2     2     2     2     2     2     2     2     2     2     2     2     2     2     2     2     2     2     2     2     2     2     2     2     2     2     2     2     2     2     2     2     2     2     2     2     2     2     2     2     2     2     2     2     2     2     2     2     2     2     2     2     2     2     2     2     2     2     2     2     2     2     2     2     2     2     2     2     2     2     2     2     2     2     2     2     2     2     2     2     2     2     2     2     2     2     2     2     2     2     2     2     2     2     2     2     2     2     2     2     2     2     2     2     2     2     2     2     2     2     2     2     2     2     2     2     2     2     2     2     2     2     2     2     2     2     2     2     2     2     2     2     2     2     2     2     2     2     2     2     2     2     2     2     2     2     2     2     2     2     2     2     2     2     2     2     2     2     2     2     2     2     2     2     2     2     2     2     2     2     2     2     2     2     2     2     2     2     2     2     2     2     2     2     2     2     2     2     2     2     2     2     2     2     2     2     2     2     2     2     2     2     2     2     2     2     2     2     2     2     2     2     2     2     2     2     2     2     2     2     2     2     2     2     2     2     2     2     2     2     2     2     2     2     2     2     2     2     2     2     2     2     2     2     2     2     2     2     2     2     2     2     2     2     2     2     2     2     2     2     2     2     2     2     2     2     2     2     2     2     2     2     2     2     2     2     2     2     2     2     2     2     2     2     2     2     2     2     2     2     2     2     2     2     2     2     2     2     2     2     2     2     2     2     2     2     2     2 |
| 3 | Once you click the 'Accept Money' button, you will be directed to the Chase Quick Pay sign-up page.<br>Here is where you will complete the following information:<br>• First Name<br>• Last Name<br>• Last Name<br>• Email address<br>• Mobile Number<br>• Text Message preference<br>• Device indication verification preference<br>Click the incluster information on any of the fields.<br>Next, scroll down on the sign-up page to create your password.<br><i>Please read the specified password requirements carefully.</i><br>And finally, scroll down on the sign-up page to create your security questions.<br>Once completed, Accept Terms and Conditions and select 'Sign Up'.<br>IMPORTANT:                                                                                                    |

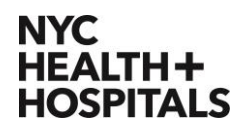

If you do not sign up within the 3-day expiration period, you will not have the option to electronically have your pay sent to a bank of your choice. A paper check will be mailed directly to your home address.

If you have any issues during the sign-up process, please call Chase at: 1-855-267-0428.

|   | See screenshot below for an example.                                                                                                    |
|---|----------------------------------------------------------------------------------------------------|
|   | Mail *: 3:89 /************************************                                                                                                    |
| 4 | Once you have completed the one-time sign-up process, the My Payments screen<br>displays and here you will choose how you will receive your payment – either you can<br>have available funds transferred to your bank account or decline and receive a paper<br>paycheck.<br>You have 2 options: |
|   | can enter the account information for the financial institution where you would<br>like to have your money deposited.                                                                                                    |

|   | <ol> <li>If you click 'Decline Digital Payment', then Chase will generate a paper check<br/>and mail it to the address you have on file with NYC Health + Hospitals in the<br/>PeopleSoft HR system.</li> </ol>                                                                                                    |
|---|----------------------------------------------------------------------------------------------------|
|   | See screenshot below for an example of this page.                                                                                                    |
|   | Image: with an image: with an imag |
|   | *                                                                                                    |
|   | Θ                                                                                                    |
|   | © 2018 JPMorgan Chase & Co.                                                                                                    |
|   |                                                                                                    |
| 5 | If you click 'Transfer to Bank Account', the add new account screen displays so that you can enter the account and routing information of the financial institution where you would like to have your money deposited.                                                                                                    |
|   | See the image below as an example for further clarification on locating your routing number and the account number.                                                                                                    |

|                                                 | JANET C. MORRISON 1234<br>1234 N. MAIN STREET<br>CITY, STATE 45678                                                                                                    |
|-------------------------------------------------|----------------------------------------------------------------------------------------------------|
|                                                 |                                                                                                    |
|                                                 | CHASE CARACTERISTICS CONTRACTOR CONTRACTOR C |
|                                                 | 123456789 1 987654321 1234                                                                                                    |
|                                                 | The routing/transit number       The checking account number         contains nine digits and is surrounded by I.       In some cases the order of the checking account number and the check number is reversed.                                                                                                    |
| Please note:<br>send the mo                     | Your name must be listed as one of the account owner(s). You cannot ney to someone else's account.                                                                                                    |
| *Note: If you<br>accept future<br>to the accour | select Yes for the 'Auto Accept' option, you will not have to take action to payments. Instead your future payments will automatically be transferred t designated.                                                                                                    |
| Once you ha<br>and you will                     | e entered in the required account information, click the 'Submit' button details.                                                                                                    |
| See screens                                     | not below for an example of this page.                                                                                                    |

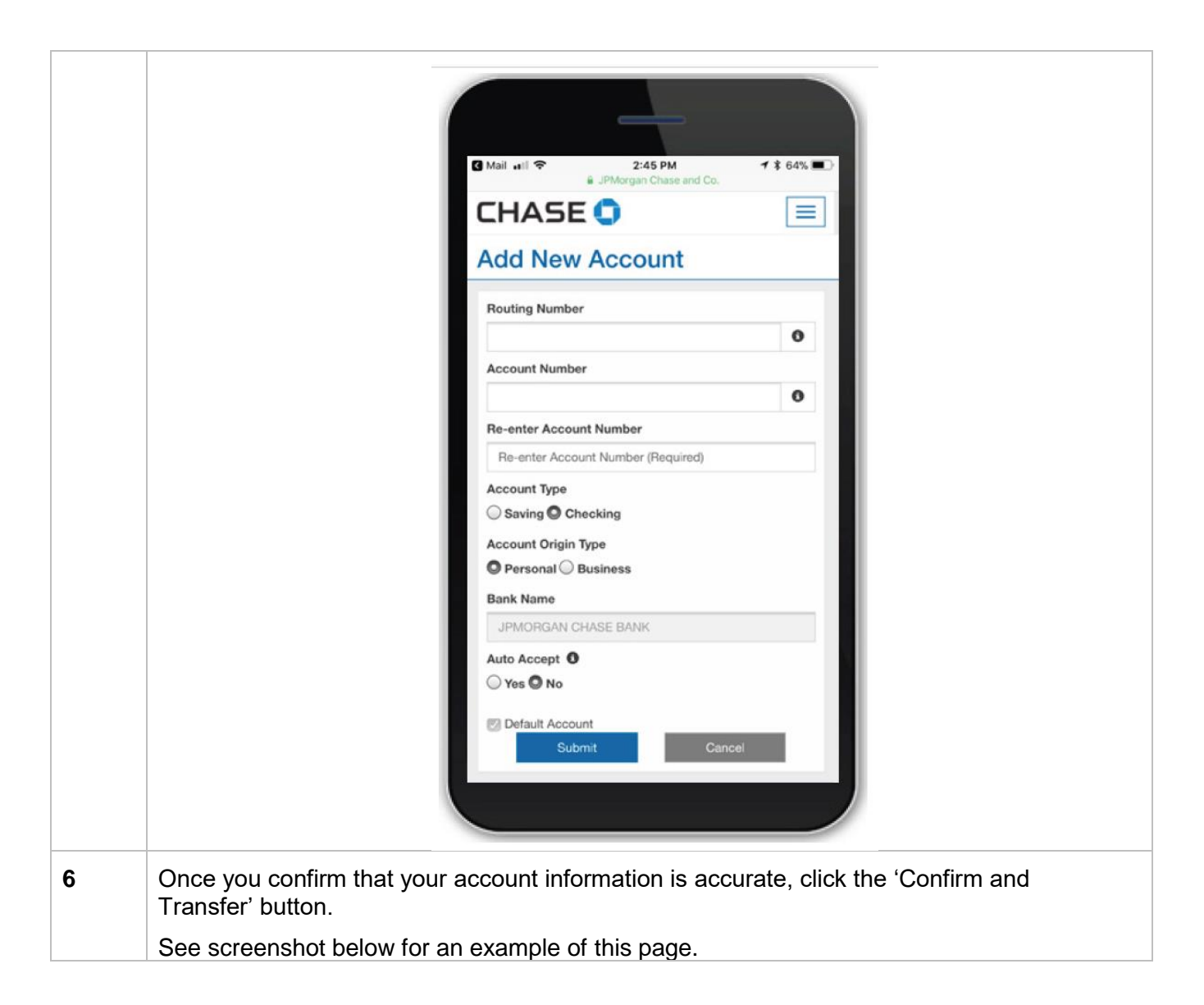

|   |                          | _                   |                             |          |
|---|--------------------------|---------------------|-----------------------------|----------|
|   |                          |                     |                             |          |
|   |                          | Mail atl            | :45 PM 7 \$ 64%             | P        |
|   |                          |                     |                             |          |
|   |                          | CHASE 🔾             |                             |          |
|   |                          | Confirm Accou       | unt Details                 |          |
|   |                          | Routing Number      |                             |          |
|   |                          | Account Number      |                             |          |
|   |                          | Account Type        | Checking                    |          |
|   |                          | Account Origin Type | Personal                    |          |
|   |                          | Bank Name           | JPMORGAN CHASE<br>BANK      |          |
|   |                          | Auto Accept         | No                          |          |
|   |                          | Default Account     | Yes                         |          |
|   |                          | Confirm             | and Transfer                |          |
|   |                          | Cancel              | Change                      |          |
|   |                          |                     | © 2018 JPMorgan Chase & Co. |          |
|   |                          |                     |                             |          |
|   |                          |                     |                             |          |
| 7 | A pop-up will display co | nfirming your trar  | sfer. Press the 'C          | DK' bi   |
|   | Once this is completed,  | you will receive a  | a confirmation ema          | ail fron |
|   | See screenshot below f   | or an example of    | this page.                  |          |

|   | The amount 25.0<br>the funds in you                                                                                            | 00 USD will be sent t<br>r account in 1-2 busir       | o your bank. You should see <sup>X</sup><br>ness days.<br>OK                 |                                                              |
|---|----------------------------------------------------------------------------------------------------|-------------------------------------------------------|------------------------------------------------------------------------------|--------------------------------------------------------------|
|   | Account Type                                                                                                    |                                                       | Checking                                                                     |                                                              |
|   | Bank Name                                                                                                    |                                                       | JPMORGAN CHASE BANK                                                          |                                                              |
|   | Default Account                                                                                                    | t                                                     | No                                                                           |                                                              |
|   |                                                                                                    | Confirm and                                           | Transfer                                                                     |                                                              |
|   |                                                                                                    | Cancel                                                | Change                                                                       |                                                              |
|   |                                                                                                    |                                                       |                                                                              |                                                              |
| 8 | If you do NOT complete the ste<br>expiration date and time, or you<br>mail you a paper check to the a<br>PeopleSoft HR system. | eps to accept t<br>u click the 'De<br>address on file | the payment digitally be<br>cline Digital Payment'<br>e with NYC Health + Ho | efore the specified<br>button, Chase will<br>ospitals in the |
|   | Below is a sample of the outsic<br>as well as a sample of the chec                                                             | le of the enve<br>ck.                                 | lope in which your che                                                       | ck will be mailed,                                           |

| NYC Health + Hospitals<br>Corp Services, Bidg. #4, 11th FL<br>1400 Pelham Parkway<br>Bronx, NY 10461<br>646-694-7777                                                                                                    |                                                 | U.S. POSTAGE PAID<br>PRIORITY MAIL<br>NEW YORK, NY<br>PERMIT No. 12<br>ZIP CODE 10001                                                                                                    |
|----------------------------------------------------------------------------------------------------|-------------------------------------------------|----------------------------------------------------------------------------------------------------|
| 00001 1 CKS ZA 20090 - 8000001001<br>ANNETTE FAYNBURD<br>123 MAIN STREET<br>TAMPA FL 32746                                                                                                    | NNNNNNNNNN 0905100001501 X500DG C               |                                                                                                    |
|                                                                                                    |                                                 |                                                                                                    |
|                                                                                                    |                                                 |                                                                                                    |
| NYC<br>HEALTH+<br>HOSPITALS<br>NYC Health + Hospitals<br>Corp Services, Bldg. #4, 11th FL<br>1400 Pelham Parkway<br>Bronx, NY 10461<br>646-694-7777                                                                                                    | VOLV CHECK<br>NUMBER<br>March 30, 2             | 8000001001                                                                                                    |
| NYC<br>HEALTH++<br>HOSPITAL       NYC Health + Hospitals<br>Corp Services, Bldg. #4, 11th FL<br>1400 Pelham Parkway<br>Bronx, NY 10461<br>646-694-7777         PAY<br>TO THE<br>ORDER OF:       ANNETTE FAYNBURD<br>123 MAPA, FL 32746                 | NUMBER<br>March 30, 2<br>WOID AFTE              | 50-937<br>8000001001<br>213<br>2020<br>ER 120 DAYS ***<br>CHECK AMOUNT<br>\$10 - 00 5                                                                                                    |
| NYC<br>HEALTH+<br>HOSPITALS       NYC Health + Hospitals<br>Corp Services, Bldg. #4, 11th FL<br>1400 Pelham Parkway<br>Bronz, NY 10461<br>646-694-7777         PAY<br>TO THE<br>ORDER OF:       ANNETTE FAYNBURD<br>123 MAIN STREET<br>TAMPA, FL 32746 | CHECK<br>NUMBER<br>March 30, 2<br>*** VOID AFTE | 50-937<br>80000001001<br>2020<br>=R 120 DAYS ***<br>CHECK AMOUNT<br>\$10.00 §<br>State of the content of the content of the |

# Using your Mobile Device – Text Message Alert from Chase

| 1 | On the day before pay day, a text message will be sent to your mobile device from Chase, with the sender being '577-29'. (Standard text message rates may apply.)                                                                                                  |
|---|----------------------------------------------------------------------------------------------------|
|   | Open the text message and click the link included within the message. The steps in these instructions include an example of a payment being sent to 'Annette Faynburd'. Please note that the information in the actual email you receive will be addressed to you. |
|   | See screenshot below for an example.                                                                                                    |

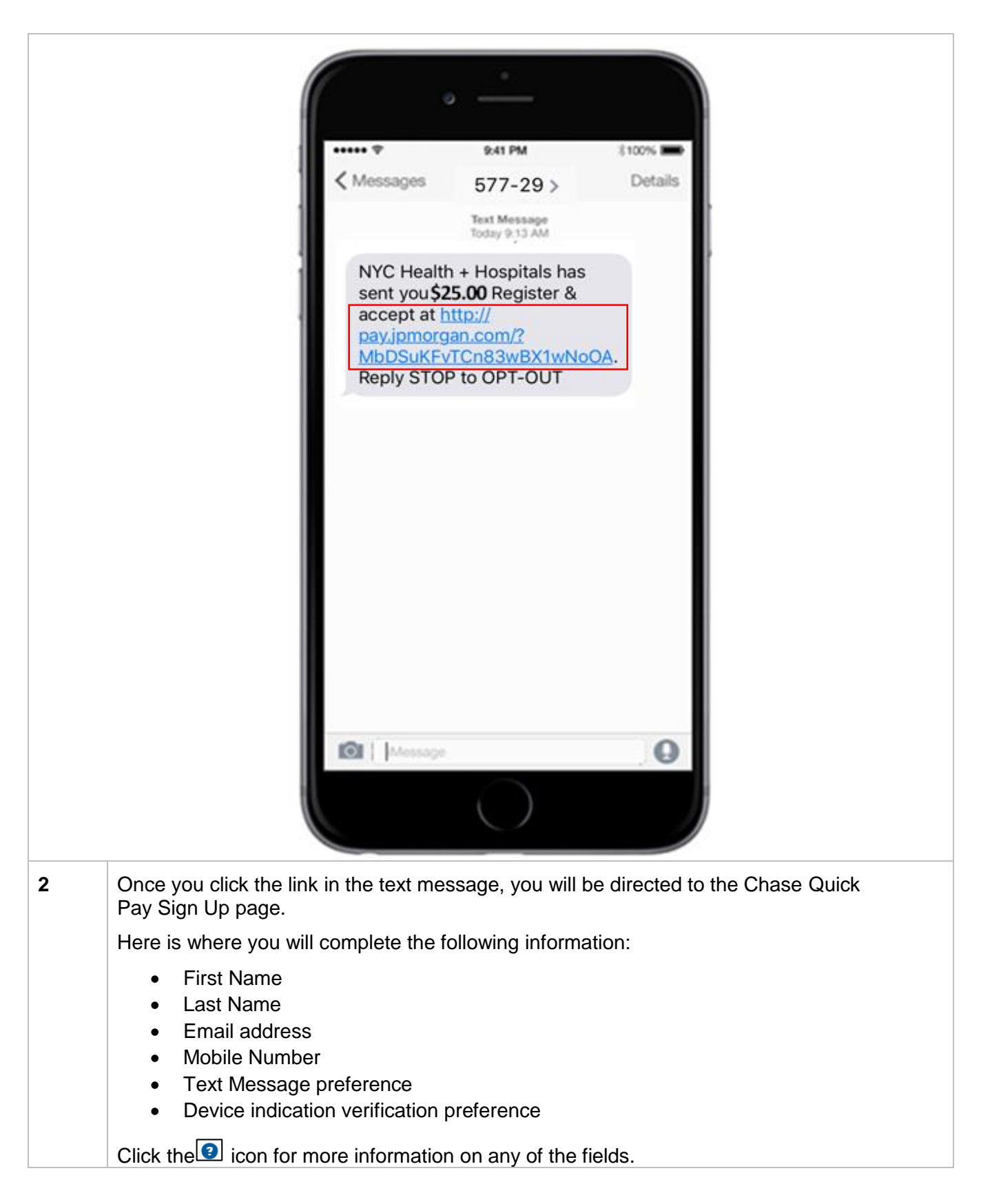

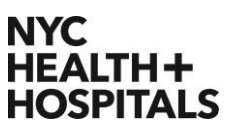

3

| <b>J</b> 2P | J.P. Morgan Chase QuickPay – Instru                                                                                                    |
|-------------|----------------------------------------------------------------------------------------------------|
|             | Next, scroll down on the sign-up page to create your password.                                                                                                    |
|             | Please read the specified password requirements carefully.                                                                                                    |
|             | And finally, scroll down on the sign-up page to create your security questions.                                                                                                    |
|             | Once completed, Accept Terms and Conditions and select 'Sign Up'.                                                                                                    |
|             | IMPORTANT:                                                                                                    |
|             | If you do not sign up within the 3-day expiration period, you will not have the option to electronically have your pay sent to a bank of your choice. A paper check will be mailed directly to your home address.                                                |
|             | If you have any issues during the sign-up process, please call Chase at: 1-855-267-0428.                                                                                                    |
|             | See screenshot below for an example.                                                                                                    |
|             | Mail and Parameters and Co.  CHASE C  Sign Up  Welcome, ANNETTE FAYNBURD  We have found that you haven't yet signed up with Chase Payments to receive your money. Please sign up below.  First Name* JOHN Last Name* Email*                                      |
|             | kroad@hotmail.com         Country Code + Mobile Number         001 ~       Mobile Number (optional)         Would you like to receive payment offers via text message?         •       Yes                                                                       |
|             | Once you have completed the one-time sign-up process, the My Payments screen displays and here you will choose how you will receive your payment – either you can have available funds transferred to your bank account or decline and receive a paper paycheck. |

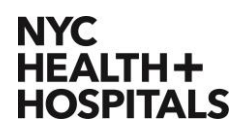

| <ul> <li>You have 2 options:</li> <li>If you click 'Transfer to Bank Account', then a screen will display so that you can enter the account information for the financial institution where you would like to have your money deposited.</li> <li>If you click 'Decline Digital Payment', then Chase will generate a paper check and mail it to the address you have on file with NYC Health + Hospitals in the PeopleSoft HR system.</li> <li>See screenshot below for an example of this page.</li> </ul>                                                                                                    |   |                                                                                                    |
|----------------------------------------------------------------------------------------------------|---|----------------------------------------------------------------------------------------------------|
| <ul> <li>1. If you click 'Transfer to Bank Account', then a screen will display so that you can enter the account information for the financial institution where you would like to have your money deposited.</li> <li>2. If you click 'Decline Digital Payment', then Chase will generate a paper check and mail it to the address you have on file with NYC Health + Hospitals in the PeopleSoft HR system.</li> <li>See screenshot below for an example of this page.</li> </ul> See screenshot below for an example of this page. If you click 'Transfer to Bank Account', the add new account screen displays so that you could like to have your money deposited. If you click 'Transfer to Bank Account', the add new account screen displays so that you can enter the account and routing information of the financial institution where you would like to have your money deposited. |   | You have 2 options:                                                                                                    |
| <ul> <li>4 If you click 'Transfer to Bank Account', the add new account screen displays so that you can enter the account and routing information of the financial institution where you would like to have your money deposited.</li> </ul>                                                                                                    |   | <ol> <li>If you click 'Transfer to Bank Account', then a screen will display so that you can enter the account information for the financial institution where you would like to have your money deposited.</li> <li>If you click 'Decline Digital Payment', then Chase will generate a paper check and mail it to the address you have on file with NYC Health + Hospitals in the PeopleSoft HR system.</li> </ol>                                                                                                    |
| 4       If you click 'Transfer to Bank Account', the add new account screen displays so that you can enter the account and routing information of the financial institution where you would like to have your money deposited.                                                                                                    |   | bee selection of below for all example of this page.                                                                                                    |
| 4       If you click 'Transfer to Bank Account', the add new account screen displays so that you can enter the account and routing information of the financial institution where you would like to have your money deposited.                                                                                                    |   | Image: State of the state of the state |
| <ul> <li>If you click 'Transfer to Bank Account', the add new account screen displays so that you can enter the account and routing information of the financial institution where you would like to have your money deposited.</li> <li>See the image below as an example for further clarification on locating your routing number and the account number.</li> </ul>                                                                                                    |   | Moder : NVC Heasts + Hospate   Expiry Date : 03/18/2018   Derive Di: 1232   Catalitional Remittance is 1233   Catalitional Remittance is 123 Catalitional Remittance is 123 Catalitional Remittance is                                                                                                    |
| See the image below as an example for further clarification on locating your routing number and the account number.                                                                                                    | 4 | If you click 'Transfer to Bank Account', the add new account screen displays so that you can enter the account and routing information of the financial institution where you would like to have your money deposited.                                                                                                    |
|                                                                                                    |   | See the image below as an example for further clarification on locating your routing number and the account number.                                                                                                    |

|                                                      | JANET C. MORRISON<br>1204 N. MAN STREET<br>CITY, STATE 45078<br>MUTO THE<br>OPERA OF<br>DECHASE OF<br>JANATA NAMA, ON 1200<br>MUTO<br>IL23456789 I | 1234<br>                                                                                                    |
|------------------------------------------------------|----------------------------------------------------------------------------------------------------|----------------------------------------------------------------------------------------------------|
|                                                      | The routing/transit<br>number<br>contains nine digits and<br>is surrounded by I                                                                    | The checking The check<br>account number number<br>In some cases the order of the checking account<br>number and the check number is reversed. |
| Please note: Y send the mone                         | ′our name must be lis<br>ey to someone else's                                                                                                    | sted as one of the account owner(s). You cannot account.                                                                                       |
| *Note: If you s<br>accept future p<br>to the account | elect Yes for the 'Auto<br>payments. Instead yo<br>designated.                                                                                     | to Accept' option, you will not have to take action to<br>our future payments will automatically be transferred                                |
| Once you have<br>and you will be                     | e entered in the requi                                                                                                    | ired account information, click the 'Submit' button<br>en to confirm your account details.                                                     |
| See screensho                                        | ot below for an examp                                                                                                    | ple of this page.                                                                                                    |

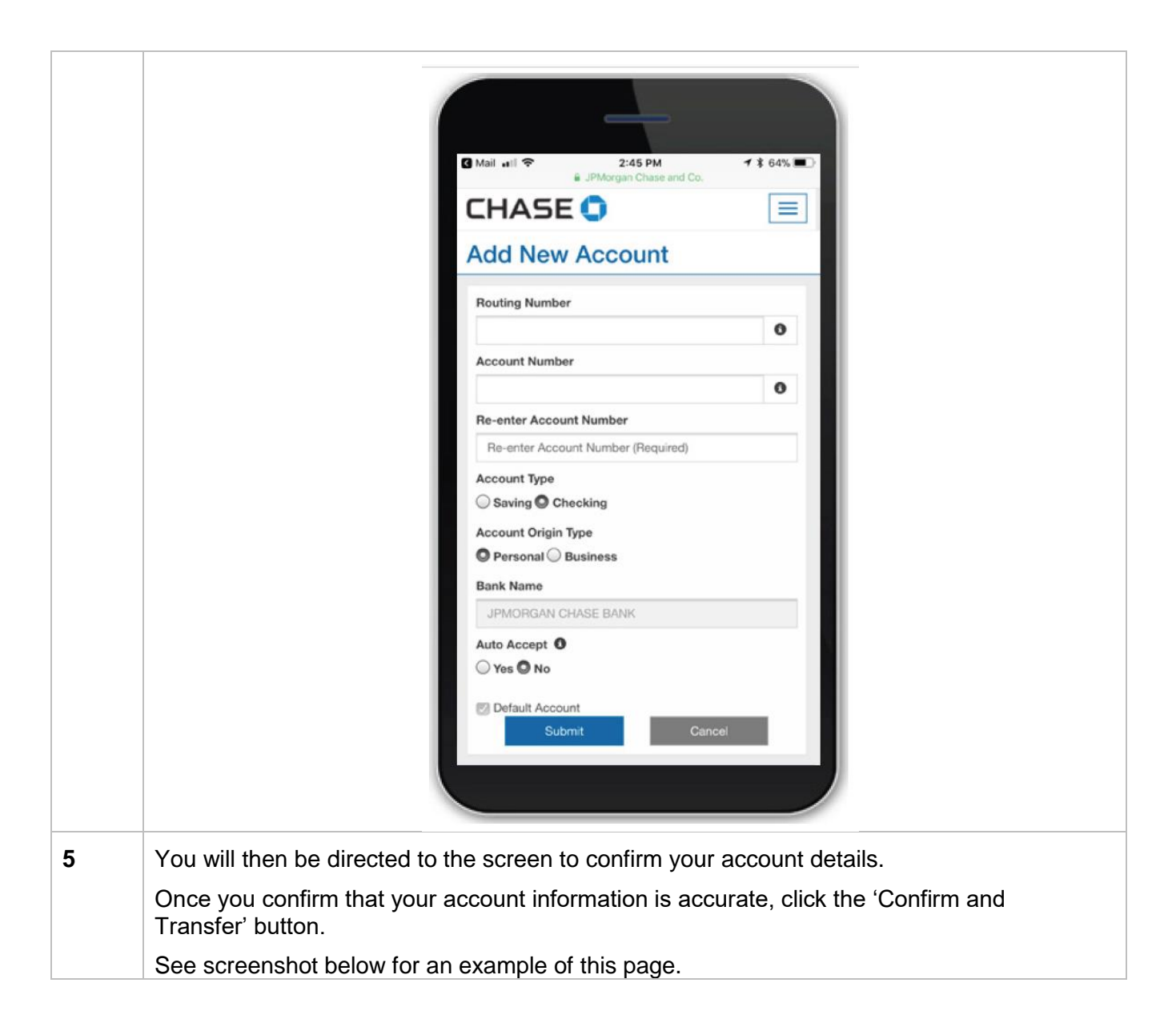

|   |                          | _                   |                                  |          |
|---|--------------------------|---------------------|----------------------------------|----------|
|   |                          | 🖸 Mail 📲 🗢 2        | ::45 PM <b>→</b> \$ 64% <b>■</b> | D        |
|   |                          | 🔒 JPMorga           | n Chase and Co. 🕻                |          |
|   |                          | CHASE 🟮             | =                                |          |
|   |                          | Confirm Accou       | unt Details                      |          |
|   |                          | Routing Number      |                                  | н        |
|   |                          | Account Number      |                                  |          |
|   |                          | Account Type        | Checking                         |          |
|   |                          | Account Origin Type | Personal                         |          |
|   |                          | Bank Name           | JPMORGAN CHASE<br>BANK           |          |
|   |                          | Auto Accept         | No                               |          |
|   |                          | Default Account     | Yes                              |          |
|   |                          | Confirm             | and Transfer                     |          |
|   |                          | Cancel              | Change                           |          |
|   |                          |                     | © 2018 JPMorgan Chase & Co.      |          |
|   |                          |                     |                                  |          |
|   |                          |                     | _                                |          |
| 6 | A pop-up will display co | onfirming the trans | fer. Press the 'Ol               | K' but   |
|   | Once this is completed,  | you will receive a  | a confirmation ema               | ail fron |
|   | See screenshot below f   | or an example of    | this page.                       |          |

|   |                                                                                   | The amount 25.00 USD will be sent<br>the funds in your account in 1-2 bus                           | to your bank. You should see ×<br>iness days.                                   |                                                            |
|---|-----------------------------------------------------------------------------------|----------------------------------------------------------------------------------------------------|---------------------------------------------------------------------------------|------------------------------------------------------------|
|   |                                                                                   | Account Type                                                                                        | Checking                                                                        |                                                            |
|   |                                                                                   | Bank Name                                                                                           | JPMORGAN CHASE BANK                                                             |                                                            |
|   |                                                                                   | Default Account                                                                                     | No                                                                              |                                                            |
|   |                                                                                   | Confirm an                                                                                          | d Transfer                                                                      |                                                            |
|   |                                                                                   | Cancel                                                                                              | Change                                                                          |                                                            |
|   |                                                                                   |                                                                                                    |                                                                                 |                                                            |
| 7 | If you do NOT cor<br>expiration date an<br>mail you a paper o<br>PeopleSoft HR sy | nplete the steps to accept<br>id time, or you click the 'De<br>check to the address on fil<br>stem. | the payment digitally be<br>ecline Digital Payment' b<br>e with NYC Health + Ho | fore the specified<br>outton, Chase will<br>spitals in the |
|   | Below is a sample well as a sample of                                             | e of the outside of the enve<br>of the check.                                                       | elope in which your chec                                                        | k will be mailed, as                                       |

| NYC Health + Hospitals<br>Corp Services, Bidg. #4, 11th F<br>HOSPITALS 1400 Pelham Parkway<br>Bronx, NY 10461<br>646-694-7777                                                                                 | U.S. POSTAGE PAID<br>PRIORITY MAIL<br>NEW YORK, NY<br>PERMIT No. 12<br>ZIP CODE 10001                                                                                                    |
|----------------------------------------------------------------------------------------------------|----------------------------------------------------------------------------------------------------|
| 00001 1 CKS ZA 20090 - 800000<br>ANNETTE FAYNBURD<br>123 MAIN STREET<br>TAMPA FL 32746                                                                                                    | 01001 NNNNNNNNN 0905100001501 X500DG C                                                                                                    |
|                                                                                                    |                                                                                                    |
|                                                                                                    |                                                                                                    |
| NYC<br>HEALTH+<br>HOSPITALS<br>NYC Health + Hospitals<br>Corp Services, Bldg. #4, 11th F<br>1400 Pelham Parkway<br>Bronx, NY 10461<br>646-694-7777                                                            | FL CHECK 50-937<br>NUMBER 8000001001<br>March 30, 2020<br>W VOID AFTER 120 DAYS W                                                                                                    |
| NYC Health + Hospitals<br>Corp Services. Bldg. #4, 11th F<br>1400 Pelham Parkway<br>Bronx, NY 10461<br>646-694-7777<br>PAY ANNETTE FAYNBURD<br>TO THE 123 MAIN STREET<br>ORDER OF: TAMPA, FL 32746            | FL 10,00 CHECK 8000001001 50-937 6<br>NUMBER 8000001001 213<br>March 30, 2020<br>W VOID AFTER 120 DAYS W<br>CHECK AMOUNT<br>\$10.00 5                                                                                                    |
| NYC Health + Hospitals<br>Corp Services, Bidg, #4, 11th F<br>1400 Pelham Parkway<br>Bronx, NY 10461<br>646-694-7777<br>PAY ANNETTE FAYNBURD<br>TO THE 123 MAIN STREET<br>ORDER OF: TAMPA, FL 32746<br>EXACTLY | FL       50-937       0         NUMBER       8 00 00 0 1 0 0 1       213         March 30, 2020       0       0         ··· VOID AFTER 120 DAYS ···       6         CHECK AMOUNT       \$10.000 g         ··· * *10 DOLLARS AND 00 CENTS       0 |
| NYC Health + Hospitals<br>Corp Services, Bidg, #4, 11th F<br>1400 Pelham Parkway<br>Bronx, NY 10461<br>646-694-7777<br>PAY ANNETTE FAYNBURD<br>TO THE 123 MAIN STREET<br>ORDER OF: TAMPA, FL 32746<br>EXACTLY | FL CHECK<br>NUMBER 8000001001<br>March 30, 2020<br>"' VOID AFTER 120 DAYS ''<br>\$10.00 §<br>***********************************                                                                                                    |